## Einrichten eines IMAP-Mailkontos auf einem iPhone

| ati 3 AT   | 40 09:58<br>Einstellungen | 32 % 🔳 | Öffnen Sie auf ihrem iPhone die Einstellungen |
|------------|---------------------------|--------|-----------------------------------------------|
| 0          | Touch ID & Code           | 2      |                                               |
| SOS        | Notruf SOS                | 5      |                                               |
|            | Batterie                  | >      |                                               |
| U          | Datenschutz               | >      |                                               |
| A          | iTunes & App Store        | >      |                                               |
|            | Wallet & Apple Pay        | >      |                                               |
| 2          | Passwörter & Accounts     | 3      |                                               |
|            | Mail                      | >      |                                               |
| 8          | Kontakte                  | 2      |                                               |
| 17         | Kalender                  | 5      |                                               |
| =          | Notizen                   | 2      |                                               |
| <b>j</b> - | Erinnerungen              | >      |                                               |
| •••        | Sprachmemos               | >      |                                               |
| <b>S</b>   | Telefon                   | >      |                                               |

| 1 3 AT 4G | 09:25              | 49 % 🔳 🔿 |
|-----------|--------------------|----------|
|           | Einstellungen      |          |
|           | Batterie           | 5        |
| 0         | Datenschutz        | >        |
|           | App Store          | >        |
|           | Wallet & Apple Pay | >        |
| P         | Passwörter         | э.       |
|           | Mail               | >        |
| (2)       | Kontakte           | >        |
|           | Kalender           |          |
|           | Notizen            | >        |
| 1         | Erinnerungen       | >        |
|           | Sprachmemos        | >        |
|           | Telefon            | >        |
|           | Nachrichten        | >        |
| -         | 20                 |          |

Wählen Sie hier den Punkt "Mail"

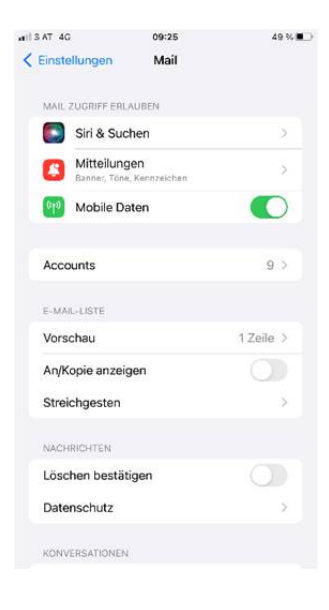

Gehen Sie weiter zum Punkt "Accounts"

| 11 3 AT 4G               | 09:41    | 46 % 💷 🗎 |
|--------------------------|----------|----------|
| < Mail                   | Accounts |          |
| ACCOUNTS                 |          |          |
| iCloud<br>Notizen, Aktie | n        | >        |
| Mail                     |          |          |
| Mail                     |          | >        |
| Mal                      | -        | 5        |
|                          |          | 5        |
| Mail                     |          | 5        |
|                          |          | ,        |
| Mail                     | -        | >        |
| Mall                     |          | >        |
| Account hir              | nzufügen | >        |
|                          |          |          |
| Datenabgle               | ich      | Push >   |

## 09:26 Account Fertig IMAP-ACCOUNTINEO Ing. Christian Kaiserseder, LXCluster Name E-Mail office@lxcluster.at Beschreibung Lxcluster SERVER FÜR EINTREFFENDE E-MAILS Hostname imap1.lxcluster.at Benutzername office@lxcluster.at Passwort SERVER FÜR AUSGEHENDE E-MAILS SMTP Ixmail.Ixcluster.at > Erweitert

## Tragen Sie nun Ihre Accountdaten ein: Name: hier den Anzeigenamen der beim Empfänger angezeigt werden soll. E-Mail: hier die Mailadresse. Diese ist gleichzeitig immer der Benutzername sowohl für den Posteingangs- als auch für den Postausgangsserver. Beschreibung: Bezeichnung des Mailkontos am iPhone Sektion "Server für eintreffende E-Mails: Hostname: Posteingangserver, hier "imap1.lxcluster.at Benutzername: die E-Mailadresse Passwort: Ihr Mailpasswort

Gehen Sie dann weiter auf "Server für ausgehende E-Mails"

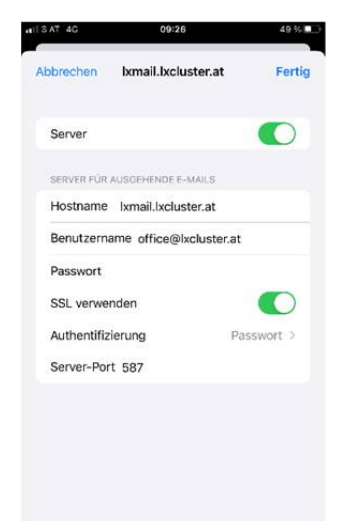

Hostname:Ixmail.lxlcuster.atBenutzername:Ihre E-MailadressePasswort:Ihr MailpasswortSSL verwenden:sollte aktiviert seinAuthentifizierung:muss auf "Passwort" gestellt seinServer-Port:587 (statt 25)

Wenn alle Einstellungen vorgenommen wurden, tippen Sie rechts oben auf "Fertig". Sie kommen dann wieder in die Übersicht des Mailkontos.

## Wählen Sie nun den Punkt "Account hinzufügen"

| Abbrechen<br>MAP-ACCOUN          | Account                               | Fertig   |  |  |
|----------------------------------|---------------------------------------|----------|--|--|
| MAP-ACCOUN                       | ITINEO                                |          |  |  |
| Vame                             |                                       |          |  |  |
| turne                            | Ing. Christian Kaiserseder, LXCluster |          |  |  |
| E-Mail                           | office@lxcluster.at                   | >        |  |  |
| Beschreibur                      | ng Lxcluster                          |          |  |  |
| SERVER FÜR EI                    | NTREFFENDE E-MAILS                    |          |  |  |
| Hostname                         | imap1.lxcluster.at                    |          |  |  |
| Benutzername office@lxcluster.at |                                       |          |  |  |
| Passwort                         |                                       |          |  |  |
| SERVER FÜR AUSGEHENDE E-MAILS    |                                       |          |  |  |
| SMTP                             | Ixmail.txclust                        | ter.at > |  |  |
| Frweitert                        |                                       | >        |  |  |

| IISAT 4G                        | 12:55           | 30 % 🛄       |
|---------------------------------|-----------------|--------------|
| Account                         | Erweitert       | 70           |
| POSTFACH-VERH                   | GALTEN          |              |
| Entwürfe                        |                 | Drafts >     |
| Gesendet                        |                 | Sent >       |
| Gelöscht                        |                 | Trash >      |
| Archiv                          |                 | >            |
| GELÖSCHTE E-M                   | AILS BEWEGEN NA | сн           |
| Gelöscht                        |                 | $\checkmark$ |
| Archiv                          |                 |              |
| GELÖSCHTE E-M                   | AILS            |              |
| Entfernen                       |                 | Nie >        |
| EINSTELLUNGEN<br>EINTREFFENDE E | FÜR<br>-MAILS   |              |
| SSL verwende                    | n               |              |
| Authentifizien                  | ung             | Passwort >   |
|                                 |                 |              |

Um den Papierkorb, den Ordner gesendete Elemente und die Entwürfe (Postfach-Verhalten) entsprechend zu konfigurieren, gehen sie ganz unten auf "Erweitert".

Bei den erweiterten Einstellungen können Sie nun das Postfach-Verhalten wie im Bild angezeigt einstellen.

Somit ist auf Ihrem iPhone eingestellt in welchem Ordner am Server die gesendeten Mails etc. abzulegen sind.

| 3 AT 4G         | 12:55            | 30 %       |
|-----------------|------------------|------------|
| Account         | Erweitert        |            |
| GELÖSCHTE E-MA  | ALS BEWEGEN NACI | 6          |
| Gelöscht        |                  | ~          |
| Archiv          |                  |            |
| GELÖSCHTE E-MA  | uLS              |            |
| Entfernen       |                  | Nie >      |
| EINSTELLUNGEN F | FÜR<br>MAILS     |            |
| SSL verwender   | n                |            |
| Authentifizieru | ng               | Passwort > |
| IMAP-Pfad-Pra   | āfix /           |            |
| Server-Port 99  | 93               |            |
| S/MIME          |                  |            |
|                 |                  | 144.141 A  |
| Signieren       |                  | Nein >     |

Zum Abschluss sollten sie noch kontrollieren, ob die "Einstellungen für eintreffende E-Mails" wie im Bild angezeigt eingestellt sind. Ist dies der Fall, tippen Sie links oben auf Account, und dann rechts oben auf "Fertig".

Nun prüft das iPhone ihre Mailaccounteinstellungen. Sind alle korrekt, so erscheinen rechts neben den Account-Daten jeweils grüne Hacken. Somit ist die Konfiguration ihres iPhone-Mailclients erfolgreich abgeschlossen.

Sie können nun die Maileinstellungen schließen.